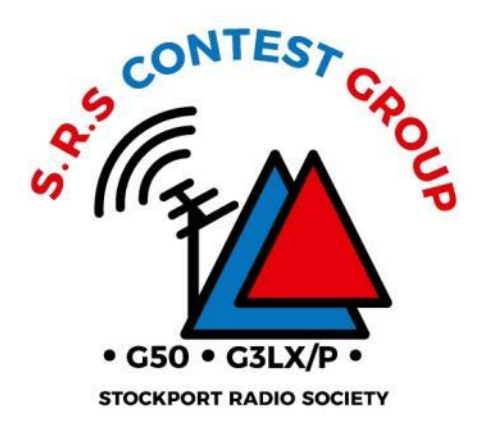

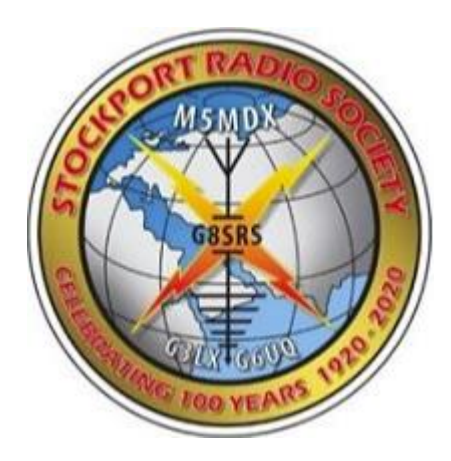

#### **Contest Logger Setup**

#### How to setup N1MM+ for CW Contests

Contest\_Logger\_Setup CW v1B.ppt

## **Topics**<sub>1</sub>

- AFS CW Key Rules
- N1MM+ Overview
- Setup for a Single Operator
  - Installation or update of N1MM+
  - Creating the N1MM+ Database
  - Configuring Station Parameters and Log for a Contest
  - Configuring CAT Control
  - Testing configuration and logging
- Operations
  - Getting Started
    - Set Band/Frequency
    - Dupe checking
    - The Band Map
    - Cat Interface
  - Submitting the log after the contest
  - Backing up the log to Clublog
- Additional Information beyond the basic setup

## AFS CW Rules extract

- CW: January 7<sup>th</sup> 2023
- Only the 3.5 & 7 MHz bands may be used.
- RST report plus a progressive contact serial number starting with 001 for the first contact.
- Full rules can be found here: <u>https://www.rsgbcc.org/hf/rules/2023/rafs.shtml</u>

## N1MM+ OVERVIEW

## N1MM+ Overview

- N1MM+ is a free contest logging tool that can be used for most contests
- N1MM+ records exactly what is required for each individual contest and scores contacts according to the contest rules
- N1MM+ helps you to avoid duplicate contacts that will waste time and not add to your score
- To do these things, it has to be set up with a new log for each contest
- N1MM+ can display several windows. We'll cover the two most important in this overview.

## N1MM+ Entry Window

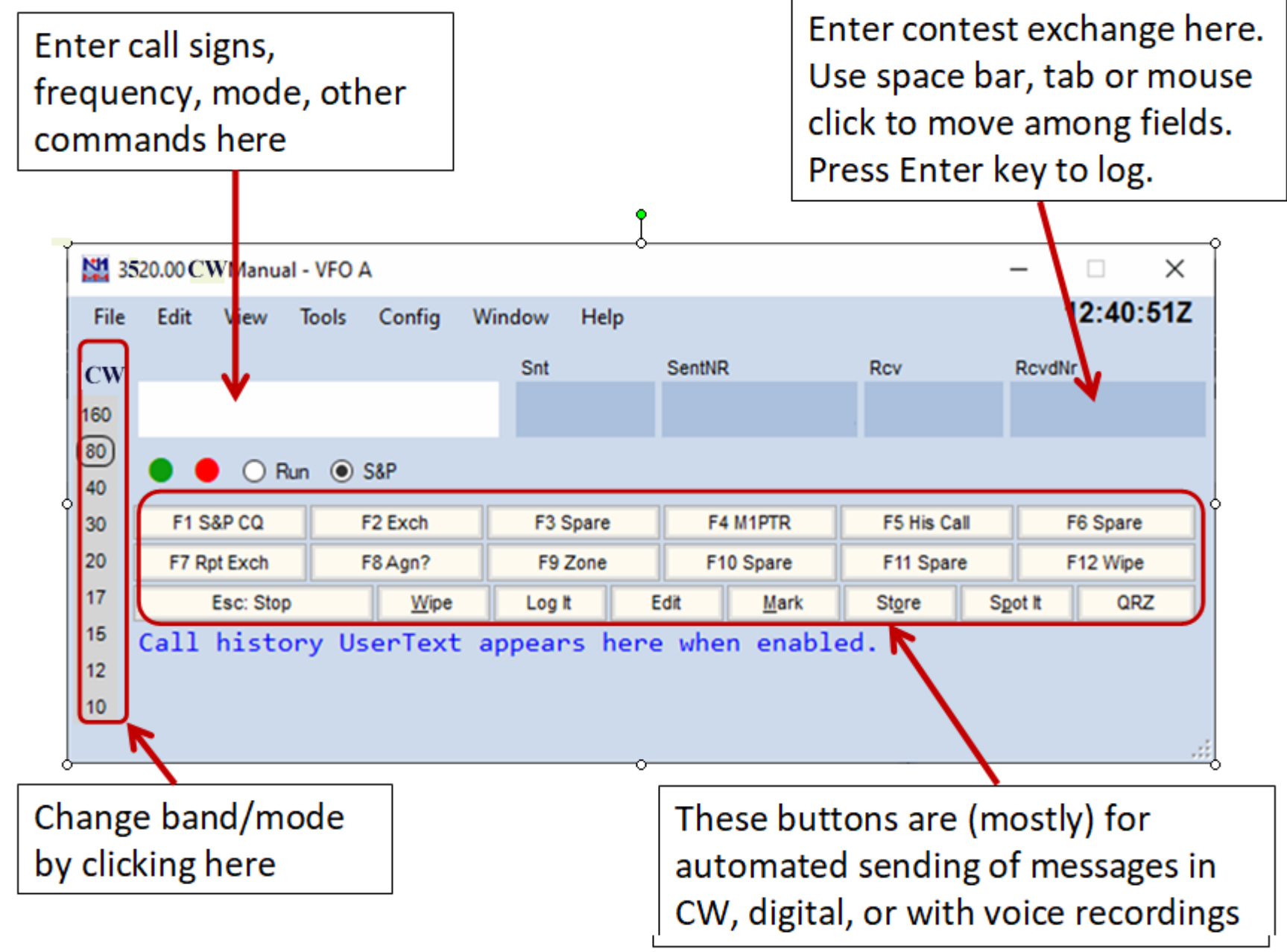

## N1MM+ Log Window

| 12:24:41Z R | SGB Affiliated Societies Con | test - CW - ham.s       | 3db | 1   |   | —   |    | $\times$ |
|-------------|------------------------------|-------------------------|-----|-----|---|-----|----|----------|
| MM-DD HH:MM | ▲ Call                       | Freq                    | Μ   | Snt | s | Rcv | NR | Pts 🖡    |
| 01-12 17:44 | M1PTR                        | 14 <mark>02</mark> 0.00 | CW  | 599 | 1 | 599 | 1  | 1        |
| 01-12 17:45 | GØROW                        | 14020.00                | CW  | 599 | 2 | 599 | 2  | 1        |
|             |                              |                         |     |     |   |     |    |          |
|             |                              |                         |     |     |   |     |    |          |
|             |                              |                         |     |     |   |     |    |          |

Double click any field to edit it.

Right click an entry to get a menu for editing or deleting.

The WIPELOG command in the Entry window can be used to empty the log of all entries after testing.

## SETUP

How to setup N1MM+ Assumes a Single Operator using 20m CW only without any DX Cluster assistance

## Install or Update N1MM+

- If N1MM+ is not installed first follow the Full Install instructions at this link:
  - <u>https://n1mmwp.hamdocs.com/downloads/n1mm-full-install/</u>
  - Accept defaults for locations of files
- A new installation or an existing installation should be updated to the latest version of N1MM+. Start N1MM+ while connected to the internet, and select OK when this dialog box appears:

| Install new version                      | ×                                |  |
|------------------------------------------|----------------------------------|--|
| A new version: 1.0.8954 is available. Wo | ould you like to install it now? |  |
|                                          | OK Cancel                        |  |

## Create a Database for Contests

- New installations a dialog box should appear offering option to create a new database. Best to use the default (ham.s3db) or can change e.g. *your callsign*.s3db
- Existing installations From the Entry window select File->New Database (Use an existing database ONLY if you already have one already set up)

| 37       | 20.00 CV                        | V Man   | ual - VF | A OF    |     |      |       |        |         |     |         |    | _    |          | ×    |
|----------|---------------------------------|---------|----------|---------|-----|------|-------|--------|---------|-----|---------|----|------|----------|------|
| File     | Edit \                          | ∕iew    | Tools    | Config  | Win | dow  | Help  |        |         |     |         |    |      | 12:40    | :51Z |
| CW       |                                 |         |          |         |     | Snt  |       | SentNR | !       | Rc  | v       |    | Revd | Nr       |      |
| 160      |                                 |         |          |         |     |      |       |        |         | 2   |         |    |      |          |      |
| 80<br>40 | • •                             | OR      | un 🖲     | S&P     |     |      |       |        |         |     |         |    |      |          |      |
| 30       | F1 S&F                          | °C0     |          | F2 Exch |     | F3 5 | Spare | F4     | M1PTR   | F   | 5 His C | al |      | F6 Spare |      |
| 20       | F7 Rpt                          | Exch    |          | F8 Agn? |     | F9 ( | Zone  | F1     | 0 Spare | F   | 11 Spar | re |      | F12 Wip  | 0    |
| 17       | Es                              | c: Stop |          | Wipe    |     | Logi | t –   | Edit   | Mark    | St  | gre     | Sg | ot R | QF       | z    |
| 15       | Call h                          | isto    | ry U:    | serText | ар  | pear | s her | e whe  | n enabl | ed. |         |    |      |          |      |
| 12       |                                 |         |          |         |     |      |       |        |         |     |         |    |      |          |      |
| 10       |                                 |         |          |         |     |      |       |        |         |     |         |    |      |          |      |
| This da  | This database is for: M1PTR 2 2 |         |          |         |     |      |       |        |         |     |         |    |      |          |      |

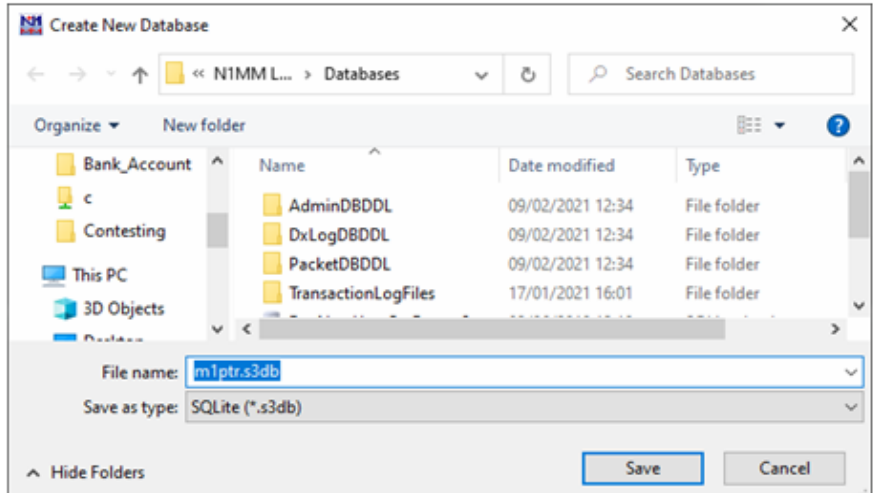

#### Configure Station Data – Mandatory!

 If the dialog box below doesn't pop up, from the Entry window select Config -> Change Your Station Data...

|                          | Edit Station Inf | ormation                                                                                             |
|--------------------------|------------------|----------------------------------------------------------------------------------------------------|
|                          | Call             | M7HAM Tip: You need to fill out this form<br>or the program will not perform                         |
|                          | Name             | Ray D O Ham properly Also, make sure your<br>computer date and time are set to                       |
|                          | Address          | 59 Down Road the LOCAL date and time zone                                                            |
|                          | Address          | Offenon Tor your location.                                                                           |
|                          | City             | Stockport State Zip SK73TU                                                                           |
|                          | Country          | ENGLAND                                                                                              |
|                          | Grid Square      | IO83HI CQ Zone 14 ITU Zone 27                                                                        |
| Must use DX for a non US | License          | Full         Latitude         53.3542         N         Longitude         3.3750         W         V |
| station                  | Station TX/RX    | ICOM 7300 Power 100W                                                                                 |
|                          | Antenna          | 20m vertical Ant. Height 7m a.s.l. 300ft                                                             |
|                          | ARRL Section     | DX                                                                                                   |
|                          | Rover QTH        |                                                                                                    |
|                          | Club             | Stockport Radio Society                                                                              |
|                          | Email address    | rado@ham.com                                                                                         |
|                          |                  |                                                                                                    |
|                          |                  |                                                                                                    |
|                          |                  | Ok <u>H</u> elp <u>Cancel</u>                                                                        |

## Create Log for contest

# From Entry window select File -> New Log in Database ham.s3db. Set station parameters:

| ham.s3db         |                                                    |                             |
|------------------|----------------------------------------------------|-----------------------------|
| New log For      | r: CQ WPX CW                                       | Select RSGBAFS-C from       |
| Log Type CQV     |                                                    | <br>Coloce Rodbard-C nom    |
| Start Date 2021  | 1-03-27 00:00:00                                   | drop down                   |
| Use U            | Up/Down cursor keys to see long description above. | <br>-                       |
|                  |                                                    |                             |
| Contest Associat | led Files                                          | Enter information           |
| Category         | Show Setup Show Rules                              | applicable to your station  |
| Operator         | SINGLE-OP V State for Log Type QSOPARTY            | applicable to your station  |
| Band             | 20M Vote - the program does                        | and what is allowed in      |
| Power            | LOW Vindet categories.                             | and what is anowed in       |
| Mode             | Ov vid categories.                                 | the rules                   |
| Overlay          | N/A V                                              | the fules                   |
| Station          | FRED V                                             | <br>                        |
| Assisted         | NON-ASSISTED V Time Category N/A V                 | Future # an the Fuch an ex- |
| Transmitter      | ONE V                                              | Enter # as the Exchange     |
| Sent Exchange    | Omit RST, E.g. CQWW: 05 SS: A 56 EM                | for AFS is incrementing     |
| Operators        | M7HAM Update Ops from Log                          | for Ars i.e. incrementing   |
| Soapbox          | <u> </u>                                           | number                      |
|                  | OK Help Cancel                                     | Enter the callsign you are  |
|                  |                                                    | using for the contest       |

## **CAT Control Setup**

- CAT allows N1MM to sense and change frequency and mode
- Requires serial interface to PC
- From Entry window select Config ->Configure Ports, Mode Control, Audio, Others...

|                  | н | ardware Fi | unctio | n Keys Dig | gital Mode: | s Othe | r Winkey | Mode Control | Antennas Scor | e Reporting | Broadcast D | ata Audio    | • • |
|------------------|---|------------|--------|------------|-------------|--------|----------|--------------|---------------|-------------|-------------|--------------|-----|
|                  |   | Port       |        | Radio      |             | Digi   | CW/Other | Details      | S01           | / () so     | 02V ()      | S02R         |     |
| Cat Port and Rig |   | COM5       | $\sim$ | IC-7300    | ~           |        |          | Set          | 19200,N,8,2   | DTR=Always  | s On,RTS=A  | lways On,Tx= | =1  |
|                  |   | None       | $\sim$ | None       | ~           |        |          | Set          |               |             |             |              |     |
|                  |   | None       | $\sim$ | None       | ~           |        |          | Set          |               |             |             |              |     |
|                  |   | None       | $\sim$ | None       | ~           |        |          | Set          |               |             |             |              |     |
|                  |   | None       | ~      | None       | ~           |        |          | Set          |               |             |             |              |     |
|                  |   | None       | ~      | None       | ~           |        |          | Set          |               |             |             |              |     |
|                  |   | None       | ~      | None       | ~           |        |          | Set          |               |             |             |              |     |
|                  |   | None       | $\sim$ | None       | ~           |        |          | Set          |               |             |             |              |     |
|                  |   | LPT1       |        |            |             |        |          | Set          |               |             |             |              |     |
|                  |   | LPT2       |        |            |             |        |          | Set          |               |             |             |              |     |
|                  |   | LPT3       |        |            |             |        |          | Set          |               |             |             |              |     |
|                  |   |            |        |            |             |        |          |              |               |             |             |              |     |
|                  |   |            |        |            |             |        |          |              |               |             |             |              |     |
|                  |   |            |        |            |             |        |          |              |               |             |             |              |     |
|                  |   |            |        |            |             |        |          |              |               |             |             |              |     |

## **CAT Control Details**

• Access this menu from Set button

|                                  | Com5                                                                                                    |                                                                                                   |                                                                         | ×                                                           |
|----------------------------------|----------------------------------------------------------------------------------------------------|---------------------------------------------------------------------------------------------------|-------------------------------------------------------------------------|-------------------------------------------------------------|
|                                  | Speed                                                                                                    | Parity                                                                                            | DataBits                                                                | Stop Bits                                                   |
| Set these values to              | <br>19200 ~                                                                                                 | N ~                                                                                               | 8 ~                                                                     | 1 ~                                                         |
| match your radio                 | DTR (pin 4)                                                                                                 | RTS (pin 7)                                                                                       | Icom Code (he                                                           | x) Radio Nr                                                 |
|                                  | Always Off $\sim$                                                                                           | Always Off $\sim$                                                                                 | 94                                                                      | 1 ~                                                         |
| Note the suggested settings here | Allow ext inte<br>Radio Polling Rate<br>Normal V                                                            | Enable<br>PTT via<br>PTT via<br>rrupts PTT via<br>FootSwitch (p                                   | Both Hardware<br>Radio Comman<br>Radio Comman<br>Radio Comman<br>pin 6) | & Software PTT<br>d SSB Mode<br>d CW Mode<br>d Digital Mode |
|                                  | Suggested Icom Se<br>9600 - 19200, N, 4<br>DTR_RTS should b<br>Set the radio to the<br>Set the radio CI-V T | ttings:<br>3, 1, Always Off, A<br>e Always On with a<br>same speed or aut<br>fransceive option to | Always Off, Ico<br>cOM port pow<br>o-baud.<br>o OFF.                    | om Hex Code<br>ered interface.                              |
|                                  | Help                                                                                                    |                                                                                                   | ОК                                                                      | Cancel                                                      |

#### CW Configuration TS 590

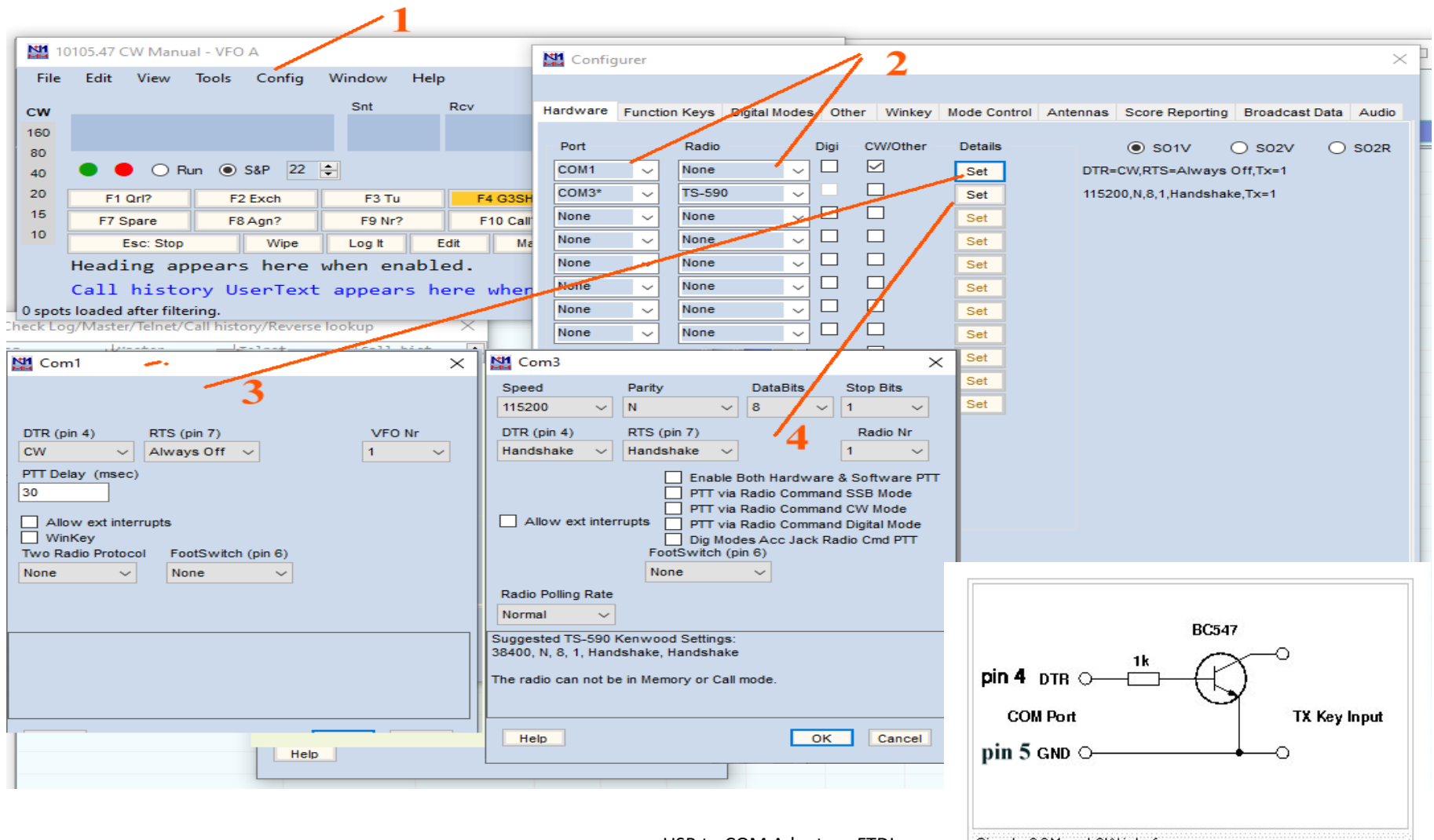

USB to COM Adapter - FTDI

Simple COM port CW interface

## Testing

 Start N1MM+ and verify that the Entry window appears with expected entry fields, bands, mode(s), and CAT control (if installed and operational).

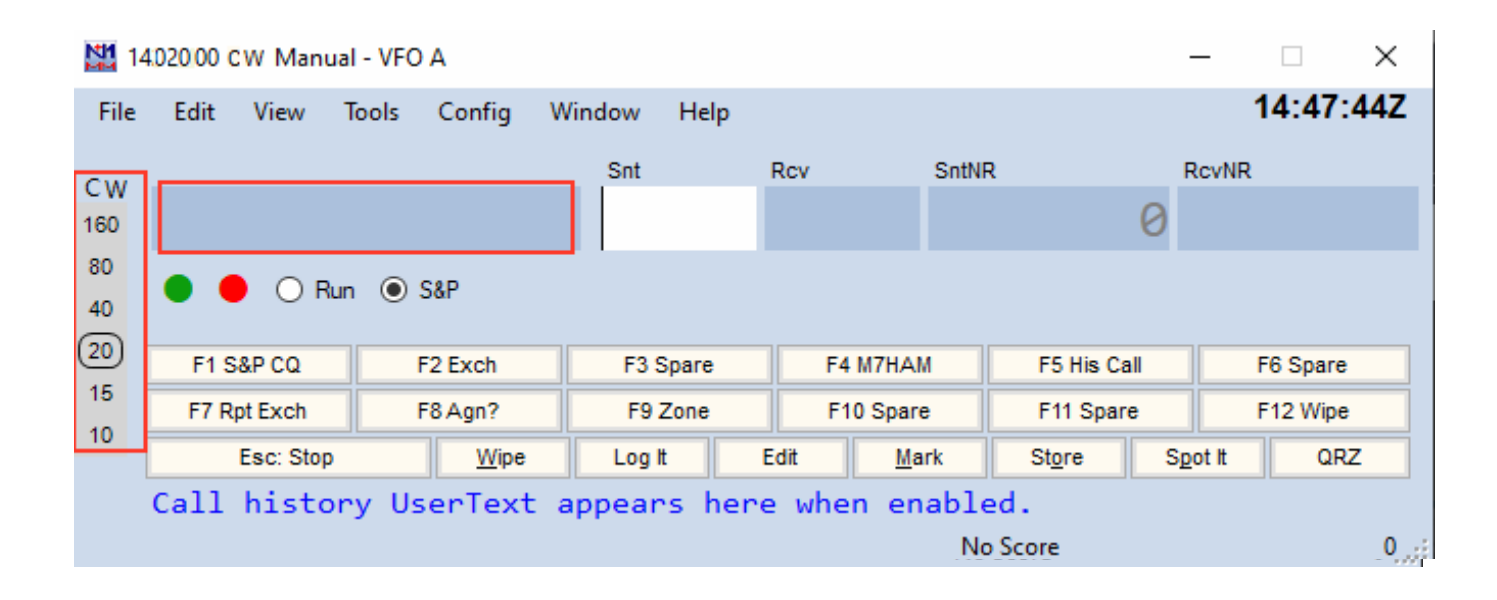

## **Test Logging**

Enter a dummy QSO in the Entry window

| 14       | 4020.00+0.00 CW | / TS-590 VFO A |             |            |              | - 🗆 X      |
|----------|-----------------|----------------|-------------|------------|--------------|------------|
| File     | Edit View       | Tools Config   | Window Help | р          |              |            |
| cw       |                 |                | Snt         | Rcv S      | IntNR        | RcvNR      |
| 160      | M1PTF           | ۲ ۷            | <b>5</b> 99 | 599        | 1            | 5          |
| 80<br>40 | • • •           | Run 🖲 S&P 24   | <b>*</b>    |            |              |            |
| 20       | F1 Qrl?         | F2 Exch        | F3 Tu       | F4 G3SHF   | F5 His Call  | F6 Repeat  |
| 10       | F7 Spare        | F8 Agn?        | F9 Nr?      | F10 Call?  | F11 Spare    | F12 Wipe   |
|          | Esc: Stop       | p Wipe         | Log It      | Edit Mark  | Store S      | pot It QRZ |
|          | Regional        | Hdg 146° LP    | 326° 78km   | 49mi SR 07 | 7:17Z SS 17: | 21Z        |
| 1        | Call hist       | ory UserText   | appears h   | ere when e | enabled.     |            |
| G: EU/I  | ENGLAND, Zn 14  | 4              |             |            | No Score     | 0,         |

Use Space Bar (preferred) or Tab to go to next field

Use Enter to enter into log

Note. Function key F12 will clear entry fields (useful as a reset after error)

## Verify Log

17/02/2021 19:49:47Z CQ WPX CW - ham.s3db

| DD-MM HH:MM |               | Call               | Freq               | Snt       | Rcv    | Sent        | NR      | Wpx    | M1                                                                                                    |  |
|-------------|---------------|--------------------|--------------------|-----------|--------|-------------|---------|--------|----------------------------------------------------------------------------------------------------|--|
| 17-02 19:47 |               | M1PTR              | 14020.00           | 599       | 599    | 1           | 5       | M1     | <b>~</b>                                                                                                    |  |
|             |               |                    |                    |           |        |             |         |        |                                                                                                    |  |
| 17-02 19:47 |               | M1PTR              | 14020.00           | 599       | 599    | 1           | 5       | M1     | <ul> <li>Image: A set of the set of the</li></ul> |  |
|             |               |                    |                    |           |        |             |         |        |                                                                                                    |  |
|             | 14020.00+0.   | 00 CW TS-590 VFO A |                    |           |        |             |         | ×      |                                                                                                    |  |
|             | File Edit     | view Tools Config  | g Window He<br>Snt | lp<br>Rcv | SntNF  | 2           | RcvNR   |        |                                                                                                    |  |
|             | 160 M1P       | TR                 | <b>√</b> 599       | 599       | )      | 1           |         | 5      |                                                                                                    |  |
|             | 40            | ○ Run              | 4 ≑                |           |        |             |         |        |                                                                                                    |  |
|             | 15 F1 Q       | i? F2 Exch         | F3 Tu              | F4 G      | 3SHF   | F5 His Call | F6 R    | lepeat |                                                                                                    |  |
|             | 10 F7 Sp      | are F8 Agn?        | F9 Nr?             | F10 (     | Call?  | F11 Spare   | F12     | Wipe   |                                                                                                    |  |
|             | Es            | c: Stop Wipe       | e Log It           | Edit      | Mark   | Store       | Spot It | QRZ    |                                                                                                    |  |
|             | Regior        | al Hdg 146° L      | P 326° 78km        | 49mi S    | R 07:1 | 7Z SS 17    | : 21Z   |        |                                                                                                    |  |
|             | Call H        | istory UserTe      | xt appears H       | nere wh   | en ena | bled.       |         |        |                                                                                                    |  |
|             | G: EU/ENGLAND | Zn 14              |                    |           | 1      | No Score    |         | 0:     |                                                                                                    |  |

Check the log matches with the information entered in the Log Entry window

### **OPERATIONS**

## Setting Frequency

- With CAT control, just verify that Entry window shows radio dial frequency and correct mode
- Without CAT control, either click band/mode at left of Entry window or enter frequency in kHz

| 1      | 4019.01+( | 0.00 CW 1 | rs-590 v | FO A    |        |      |      |       |          |           | -   | -     |          | ×   |
|--------|-----------|-----------|----------|---------|--------|------|------|-------|----------|-----------|-----|-------|----------|-----|
| File   | Edit      | View      | Tools    | Config  | Window | Help | p    |       |          |           |     |       |          |     |
| cw     |           |           |          |         | Snt    |      | Rcv  |       | SntNR    |           |     | RcvNR |          |     |
| 160    | 140       | 950       |          |         | 59     | 9    | 599  | Э     |          |           | 2   |       |          | 5   |
| 80     | •         |           |          | C2P 24  | •      |      |      |       |          |           |     |       |          |     |
| 40     |           |           |          | 30F 24  |        |      |      |       |          |           |     |       |          |     |
| 15     | F1 (      | Qri?      | F2       | Exch    | F3 1   | ū    | F4 ( | 33SHF |          | F5 His Ca | all | F     | 6 Repeat |     |
| 10     | F7 S      | pare      | F8       | Agn?    | F9 N   | r?   | F10  | Call? |          | F11 Spa   | re  | F     | 12 Wipe  |     |
|        | E         | sc: Stop  |          | Wipe    | Log It |      | Edit | Mark  | <u>د</u> | Store     | Sp  | ot It | QRZ      |     |
|        | Hdg 1     | .46° L    | P 326    | 5° 78km | 1 49mi |      |      |       |          |           |     |       |          |     |
|        |           |           |          |         |        |      |      |       |          |           |     |       |          |     |
| G: EU/ | ENGLAN    | D, Zn 14  |          |         |        |      |      |       |          | 1/1       |     |       |          | 1.8 |

#### Set Run or S&P

- Run = I will call CQ
- S&P = "Search and Pounce" I will answer CQs

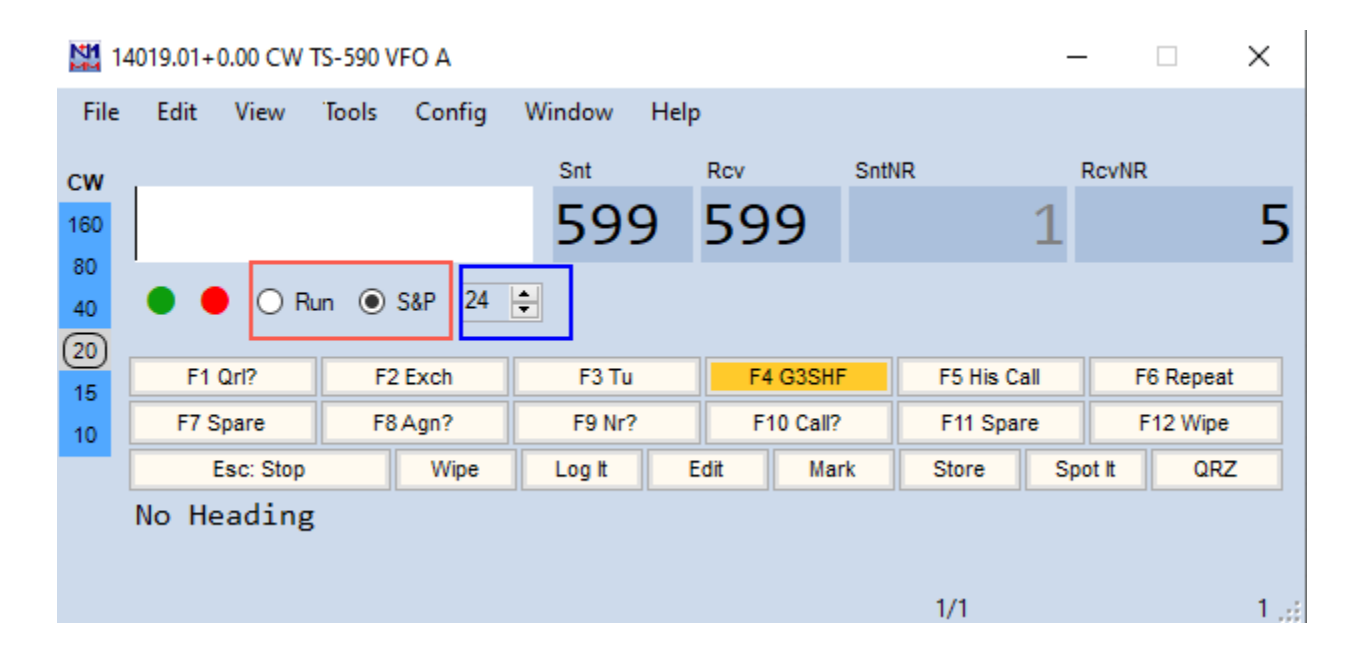

## **Dupe Checking**

- A "Dupe" is a station already worked on the current band and mode. Working a dupe doesn't add to our score.
- N1MM+ will identify a duplicate station when the call sign is entered

| 1                                                       | 4019.01+0.00 CW T                       | S-590 VFO A  |        |           | -           | - 🗆 ×      |  |  |  |  |
|---------------------------------------------------------|-----------------------------------------|--------------|--------|-----------|-------------|------------|--|--|--|--|
| File                                                    | File Edit View Tools Config Window Help |              |        |           |             |            |  |  |  |  |
| сw                                                      |                                         |              | Snt    | Rcv       | SntNR       | RcvNR      |  |  |  |  |
| 160                                                     | M1PTR                                   | $\checkmark$ | 599    | 599       | 2           |            |  |  |  |  |
| 80<br>40                                                | 🔵 🛑 🔾 Ru                                | in 🖲 S&P 24  | e Dupe |           |             |            |  |  |  |  |
| (20)                                                    |                                         |              | Dupe   |           |             |            |  |  |  |  |
| 15                                                      | F1 Qrl?                                 | F2 Exch      | F3 Tu  | F4 G3SHF  | F5 His Call | F6 Repeat  |  |  |  |  |
| 10                                                      | F7 Spare                                | F8 Agn?      | F9 Nr? | F10 Call? | F11 Spare   | F12 Wipe   |  |  |  |  |
|                                                         | Esc: Stop                               | Wipe         | Log It | Edit Mar  | k Store Sj  | pot It QRZ |  |  |  |  |
| Regional Hdg 146° LP 326° 78km 49mi SR 07:17Z SS 17:21Z |                                         |              |        |           |             |            |  |  |  |  |
|                                                         |                                         |              |        |           |             |            |  |  |  |  |
| G: EU/                                                  | ENGLAND Zn 14                           |              |        |           | 1/1         | 1.3        |  |  |  |  |

## The Bandmap

- You can use the Bandmap window to return to a station you need but can't work at the moment
- Open the Bandmap window by selecting Window ->Bandmap from the Entry window
- Enter at least the call sign in the Entry window, then click "Store" to add to the Bandmap
- With CAT control, you can return to the

station by clicking on the bandmap entry

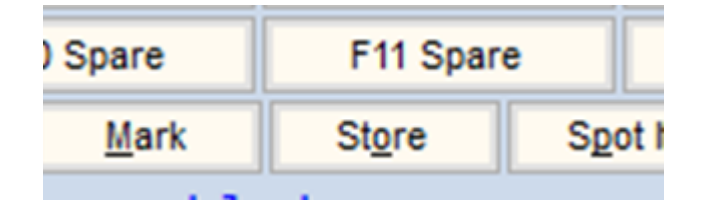

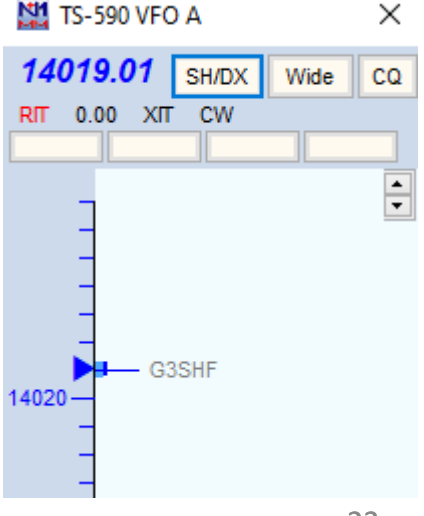

## **CAT** Interface

- It is not uncommon during a contest that the CAT interface can lock up. Reasons are varied and include RFI or PC slow down
- If this happens a Reset button will appear in the Bandmap window
- Click on the button and a timer window appears while radio interface is reset

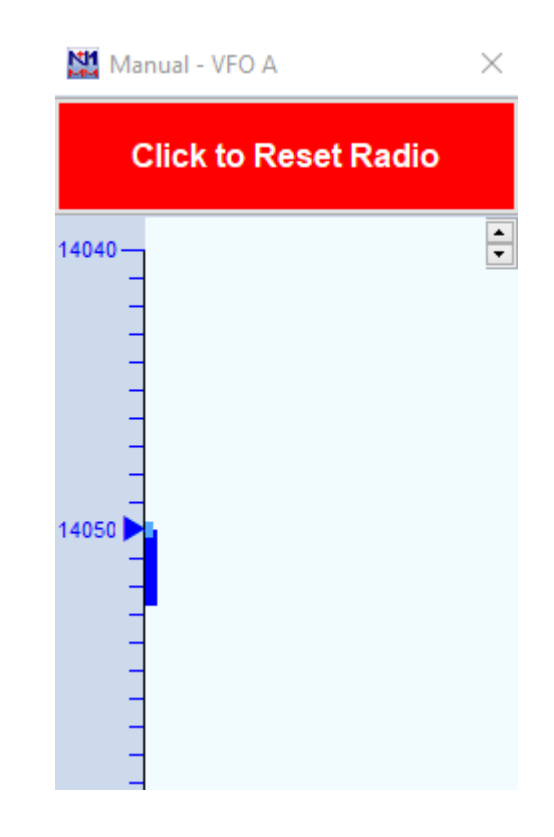

#### Submitting the Log after the contest

•A copy of the log in Cabrillo format needs to be submitted at the end of the contest in a timely manner. Check the Rules before the contest starts.

#### Recommended procedure

- From the Entry window select File -> Generate Cabrillo File
- Follow the instructions and note where the log is stored
- Using a browser navigate to <u>https://www.rsgbcc.org/cgi-bin/hfenter.pl</u>
- Follow the instructions and upload the log file stored above.
   Select Stockport Radio Society<sup>2</sup> from the drop down as your club

## Backing Up the Log to Clublog

•A copy of the log in ADI format maybe also needed for upload to Clublog

- •Recommended procedure
  - From the Entry window select File -> Export -> Export ADIF to File->Export ADIF to File...
  - Select a directory and give the backup a unique name. Eg."M7HAM\_AFS\_CW\_2023.ADI"
  - Using a browser navigate to <a href="https://clublog.org/upload\_html5.php">https://clublog.org/upload\_html5.php</a>
  - Follow the instructions, select the file stored above and be careful to merge with (and not replace) any existing log

## **Final Note**

• N1MM+ is thoroughly documented. The slides only covered the basic configuration to enter a contest.

Much more info is here: <a href="https://n1mmwp.hamdocs.com/">https://n1mmwp.hamdocs.com/</a>

 Any member of the SRS Contest Group will be happy to assist you with N1MM+ or advise you how to prepare for a contest such as AFS

#### Contesting Q & A

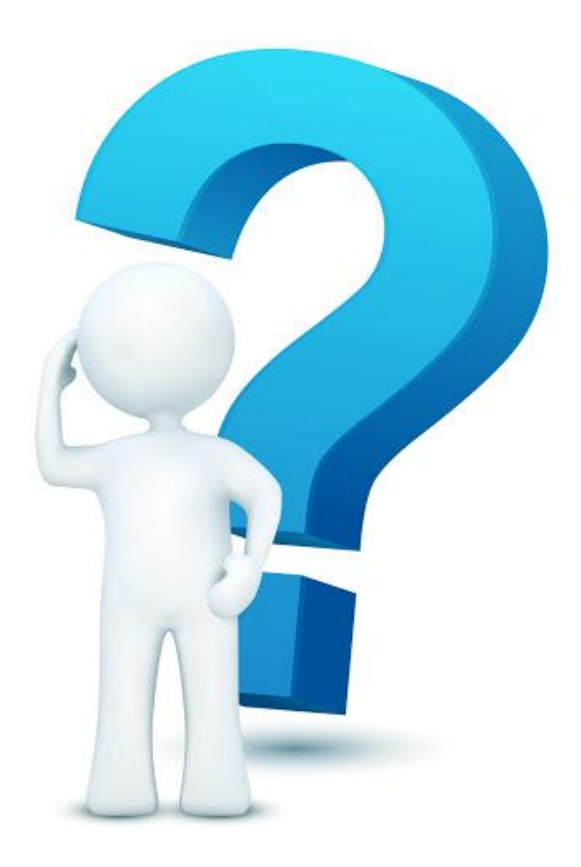

## ADDITIONAL INFORMATION Beyond the basic setup

## Additional Info

- Add RBN feed for assisted operation
- Add a DX Cluster feed for assisted operation
- Using F-Keys to automate exchanges

## **DX Cluster**

- The DX Cluster is a world wide network of connected computers where users are logged in and add "DX spots"
- A DX spot is a piece of information sent from one station to every other one logged in on the DX Cluster, in real time.
- N1MM can be configured to connect to a DX Cluster so that DX Spots appear in the bandmap as callsigns
- During a contest clicking on a callsign in the bandmap automatically sets a radio with a CAT connection to the frequency of that station and places the callsign in the Entry window

## Setup DX Cluster

• Open a Telnet window from the Tools menu

| Under Bands/Mode tab<br>Select band and mode to<br>those of interest                                                                                                    | Telnet     —     ×       Type :     Reconnect     •       VE7CC Clusters Bands/Modes Filters Spot Comment BandPlans     •       HF     Mw     All Modes       118     50     430     9cm                                                                                                    |
|----------------------------------------------------------------------------------------------------|----------------------------------------------------------------------------------------------------|
|                                                                                                    | 1.5       30       430       Scin       Cive and the index backs will and will and will all will be and the index backs will and will all will be assed         3.5       70       903       6cm       Phone         5       144       1296       3cm       RTTY         7       222       2304       1cm       DIGI         10       6.4mm       Contest         14       4mm         18       2.5mm         21       2mm         24       1.2mm         28       Light |
| Include spots only originating in:       Charles and the backet. Howers the constant of pulk workload on your computer (s).         G       EU         from prefixes or calls       only         Blacklisted Spots       Filter (1)         Edit, Import or Export       Clear         Blacklisted Spotters       Filter (1)         Edit, Import or Export       Clear         Preferred Spotters       Enabled         Help - Why don't I See Spots? | Under Filter tab select local spot<br>origins to improve your chances<br>of hearing the spotted station                                                                                                    |

#### **Connect to DX Cluster**

| Under Cluster's tab enter your callsign and check automatic login Select the DX Cluster node from the drop down. VE7CC or GB7MBC are popular nodes Click Connect and open the node tab (e.g. VE7CC) to view the DX spots (e.g. VE7CC) to view the DX spots The DX spots (Click Connect and open the node tab (e.g. VE7CC) to view the DX spots (e.g. VE7CC) to view the DX spots (Click Connect and open the node tab (e.g. VE7CC) to view the DX spots (e.g. VE7CC) to view the DX spots (Click A spots (Click Connect and open the node tab (e.g. VE7CC) to view the DX spots (e.g. VE7CC) to view the DX spots (Click A spots (Click A spots (Click A spots (Click A spots (e.g. VE7CC) to view the DX spots (f) (f) (f) (f) (f) (f) (f) (f) (f) (f)                                                                                                    | Telnet –                                                                                            | ×                                                                                                    | Under                                                                                                    | Cluster                                                                                                    | tab ant                                                                                                    | orvour                               |                                                                                                    |
|----------------------------------------------------------------------------------------------------|----------------------------------------------------------------------------------------------------|----------------------------------------------------------------------------------------------------|----------------------------------------------------------------------------------------------------|----------------------------------------------------------------------------------------------------|----------------------------------------------------------------------------------------------------|--------------------------------------|----------------------------------------------------------------------------------------------------|
| Vetro: Vetro: Laber Late weake in the Claser Late weake in the vetroes of get to all colors of get to all color                                                                                                    | Type:                                                                                               | V                                                                                                    | Under                                                                                                    | Clusters                                                                                                    | lab ent                                                                                                    | er your                              |                                                                                                    |
| Click Connect and<br>open the node tab<br>(e.g. VE7CC) to view<br>the DX spots<br>Click Spots<br>Click Connect and<br>open the node tab<br>(e.g. VE7CC) to view<br>the DX spots<br>Click Connect and<br>(e.g. VE7CC) to view<br>the DX spots<br>Click Connect and<br>(e.g. VE7CC) to view<br>the DX spots<br>Click Connect and<br>(e.g. VE7CC) to view<br>the DX spots<br>Click Connect and<br>(e.g. VE7CC) to view<br>the DX spots<br>Click Connect and<br>(e.g. VE7CC) to view<br>(the DX spots)<br>Click Connect and<br>(e.g. VE7CC) to view<br>(the DX spots)<br>Click Connect and<br>(the Click Connect and<br>(the Click Connect and<br>(the Click Connect and<br>(the Click Connect and<br>(the Click Connect and<br>(the Click Connect and<br>(the click Click Connect and<br>(the Click Connect and<br>(the Click Connect and<br>(the Click Connect and<br>(the Click Connect and<br>(the Click Connect and<br>(the Click Connect and<br>(the Click Connect and<br>(the Click Connect and<br>(the Click Connect and<br>(the Click Connect and<br>(the Click Connect and<br>(the Click Connect and<br>(the Click Connect and<br>(the Click Click Connect and<br>(the Click Click Connect and<br>(the Click Click Connect and<br>(the Click Click Connect and<br>(the Click Click C | VETCC Cluster's Bands/Modes Filters Spot Comment BandPlans Select from live Cluster List on website | callsign and check automatic<br>login<br>Select the DX Cluster node from                                                                                                    |                                                                                                    |                                                                                                    |                                                                                                    |                                      | <br>n                                                                                                    |
| Click Connect and open the node tab (e.g. VE7CC) to view the DX spots       Image: Click Connect and Image: Click Connect Click Connect Click Connect Click Connect Click Connect Click Click Cli                                                                                                    | Connect to VE7CC Add to Favorites                                                                   |                                                                                                    | GB7M                                                                                                    | op dowr<br>BC are p                                                                                                    | opular n                                                                                                    | or                                   |                                                                                                    |
| Click Connect and<br>open the node tab<br>(e.g. VE7CC) to view<br>the DX spots<br>VE7CC Clusters Bands/Modes Filters Spot Comment BandPlans $VE7CC Clusters Bands/Modes Filters Spot Comment BandPlans$ $VE7CC Clusters Bands/Modes Filters Spot Comment BandPlans$ $VE7CC Clusters Bands/Modes Filters Spot Comment BandPlans$ $VE7CC Clusters Bands/Modes Filters Spot Comment BandPlans$ $VE7CC Clusters Bands/Modes Filters Spot Comment BandPlans$ $VE7CC Clusters Bands/Modes Filters Spot Comment BandPlans$ $VE7CC Clusters Bands/Modes Filters Spot Comment BandPlans$ $VE7CC Clusters Bands/Modes Filters Spot Comment BandPlans$ $VE7CC Clusters Bands/Modes Filters Spot Comment BandPlans$ $VE7CC Clusters Bands/Modes Filters Spot Comment BandPlans$ $VE7CC Clusters Bands/Modes Filters Spot Comment BandPlans$ $VE7CC Clusters Bands/Modes Filters Spot Comment BandPlans$ $VE7CC Clusters Bands/Modes Filters Spot Comment BandPlans$ $VE7CC Clusters Bands/Modes Filters Spot Comment BandPlans$ $VE7CC Clusters Bands/Modes Filters Clusters Bands/Modes Filters Clusters Filters Clusters Filters Clusters Filters Clusters Filters Filters Clusters Filters Filte$                                                                                                    |                                                                                                    | Telnet                                                                                                    |                                                                                                    |                                                                                                    |                                                                                                    | Reconnect                            | ×                                                                                                    |
|                                                                                                    | Click Connect and<br>open the node tab<br>(e.g. VE7CC) to view<br>the DX spots                      | VE7CC Clusters<br>14020.2 R115<br>14267.0 RN3D<br>14225.0 IQ1Q<br>14035.0 JX2U<br>14181.0 R098<br>14202.0 UA3A<br>14260.0 MW0J<br>14021.9 YL3C<br>14016.6 YT16<br>14075.6 ER3R<br>14267.0 RN3D<br>14244.0 424D<br>M7HAM de VE7CC | Bands/Modes         F           AN         10-Fe           N         10-Fe           Q/5         10-Fe           S         10-Fe           AE         10-Fe           KU         10-Fe           STESLA         10-Fe           M         10-Fe           X/P         10-Fe           X/P         10-Fe | ilters Spot Comm<br>eb-2021 10492<br>eb-2021 10507<br>eb-2021 10507<br>eb-2021 10507<br>eb-2021 10537<br>eb-2021 10537<br>eb-2021 10537<br>eb-2021 10557<br>eb-2021 10557<br>eb-2021 10557<br>eb-2021 10557<br>eb-2021 10557<br>common common common<br>eb-2021 10557<br>eb-2021 10557<br>common common<br>eb-2021 10557<br>common common common<br>eb-2021 10557<br>common common<br>eb-2021 10557<br>common common<br>eb-2021 10557<br>common common<br>eb-2021 10557<br>common common<br>eb-2021 10557<br>common common<br>eb-2021 10557<br>common<br>eb-2021 10557<br>common eb-2021<br>common<br>eb-2021 10557<br>common eb-2021<br>common eb-2021 | tnx QSO 73!<br>73<br>Pintores ita<br>Up 1.5TH<br>tnx QSO<br>CQDX SSB 56-<br>CQ DX<br>QSX 14016.00<br>TNX<br>TNX QSO | alianos<br>K-sMike<br>H . TNX for QS | <r6nw><br/><dl1ere><br/><ea7irv><br/><f6eqd><br/><rt1s><br/><vk2yi><br/><iw3fft><br/><r1ac><br/><yu7af><br/><lu1eep><br/><yt1kn><br/><f5pmw></f5pmw></yt1kn></lu1eep></yu7af></r1ac></iw3fft></vk2yi></rt1s></f6eqd></ea7irv></dl1ere></r6nw> |
| BYE     CONN     DI/N     SH/DX     USERS     WWV       Clear NE     Yes DX     NE only     No DX     No VHF     M7HAM                                                                                                    |                                                                                                    | BYE<br>Clear NE                                                                                                    | CONN<br>Yes DX                                                                                                    | DI/N<br>NE only                                                                                                    | SH/DX<br>No DX                                                                                                    | USERS<br>No VHF                      | WWV<br>M7HAM                                                                                                    |

## Using DX Cluster

Manual - VFO A

 $\times$ 

\*

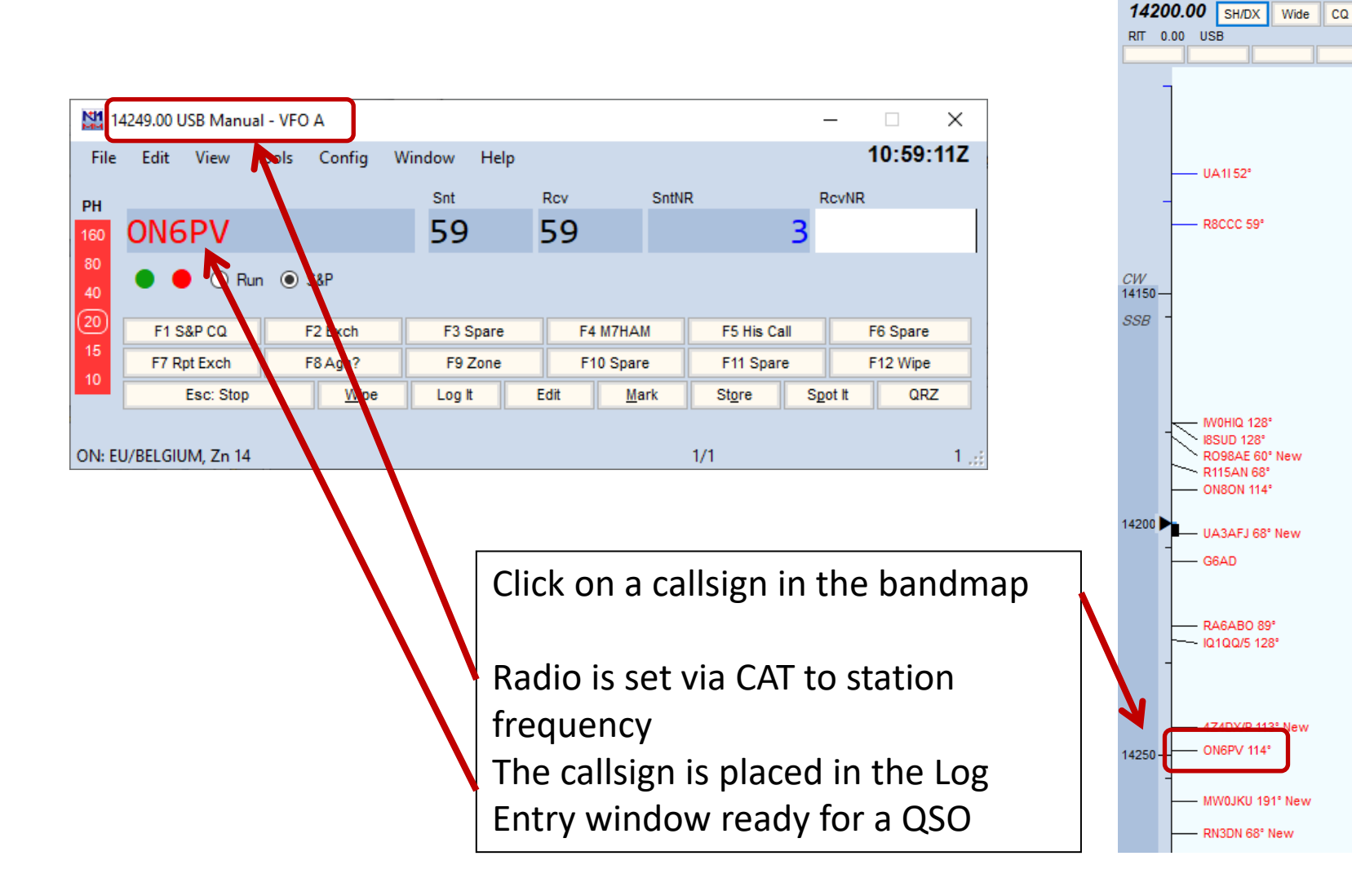

### Reverse Beacon Network

- Reverse Beacon Network is an international network of over a 100 receivers on all continents running a "Skimmer", which are aggregated in a common "feed" providing DX spots.
- As well as the Spots on the website there are a number of useful facilities including the ability to search for a particular callsign and also compare signals between up to 10 stations heard by a single reverse beacon on a given date. <u>http://www.reversebeacon.net/main.php</u>
- You can also find out what stations, from a given country or zone, have been heard, at what times and on what frequencies. You can see when you have been 'spotted', who 'spotted' you, and how loud you were.

#### N1MM+ RBN ACCESS

| 10                                                               | 105.47 (           | CW Manu                                   | ial - VFO                                                                                                    | Α                                                                                                    |                                                                                                    |                                                                                                    |                                                                                                    |                                                       | _                                  |                     | ×             |
|------------------------------------------------------------------|--------------------|-------------------------------------------|----------------------------------------------------------------------------------------------------|----------------------------------------------------------------------------------------------------|----------------------------------------------------------------------------------------------------|----------------------------------------------------------------------------------------------------|----------------------------------------------------------------------------------------------------|-------------------------------------------------------|------------------------------------|---------------------|---------------|
| File<br>CW<br>60<br>80<br>40<br>30<br>20<br>17<br>15<br>12<br>10 | Edit<br>F1<br>F7 S | View<br>OF<br>Qri?<br>Esc: Stop<br>eading | Tools<br>Re<br>Re<br>Du<br>To<br>Du<br>Du<br>Du<br>Du<br>Du<br>Du<br>Du<br>Du<br>Du<br>Du<br>Cl<br>Tu<br>St<br>Re | Config<br>escore Curr<br>escore last l<br>ownload an<br>ownload an<br>ownload an<br>ownload an<br>ownload an<br>ownload an<br>ownload an<br>eventoad call to co<br>une to beac<br>pdate Call His<br>lear Call His<br>urn Rotor<br>cop Rotor<br>ebroadcast | Window<br>ent Contest<br>V Hours<br>Id Install La<br>(CW mode)<br>Id Install lat<br>Id Install lat<br>Id Install Id Id<br>Id Install Id Id Id Id Id Id Id Id Id Id Id Id Id | Help<br>test Check P<br>est N1MM L<br>est country f<br>nguage pack<br>downloade<br>band (20m -<br>o Current Log<br>Jpdate with ( | artial file (i<br>ogger pdf<br>(ile (wl_cty<br>(Internet)<br>d file<br>10m)<br>J<br>Current Lo<br>Alt+J<br>Ctrl+Alt+J<br>ier Apps | master.scp) (l<br>manual (Inte<br>.dat) (Interne<br>g | Internet)<br>Ctrl+T<br>rnet)<br>t) | Repe<br>2 Wip<br>QF | at<br>e<br>ZZ |
|                                                                  |                    |                                           | Te<br>Pr<br>Sa<br>Re<br>Cl<br>Ra<br>Sy                                                                            | elnet Windo<br>rogram Exe<br>ave Window<br>estore Wind<br>heck for Ne<br>adio Comm<br>ystem Infor                                                                                                    | w Tools<br>cution Logg<br>/ Positions<br>low Position<br>w Program<br>and Loggir<br>mation                                                                                                    | ging (Diagno<br>ns<br>Version and<br>ng (Develop                                                                                 | istics folde<br>Install<br>er Debugg                                                                                              | r)<br>ing)                                            |                                    |                     |               |

| 🞇 Telnet |                                                                                           | – 🗆 X  |
|----------|-------------------------------------------------------------------------------------------|--------|
| Гуре:    | Reco                                                                                      | onnect |
| GB7UJS   | Clusters Bands/Modes Filters Spot Comment BandPlans                                       |        |
| Selec    | Clusters Bands/Modes Filters Spot Comment BandPlans  ct from live Cluster List on website | rites  |
|          | RU9CZZ<br>RV0AEV-1<br>RW3XA-7<br>RW6AWT<br>RX4HW<br>S50DXS<br>S55DXC                      |        |
|          | SKOBU-5<br>SKOBU-6<br>SK3GW-6<br>SK3W                                                     |        |

#### Set up The F - Keys

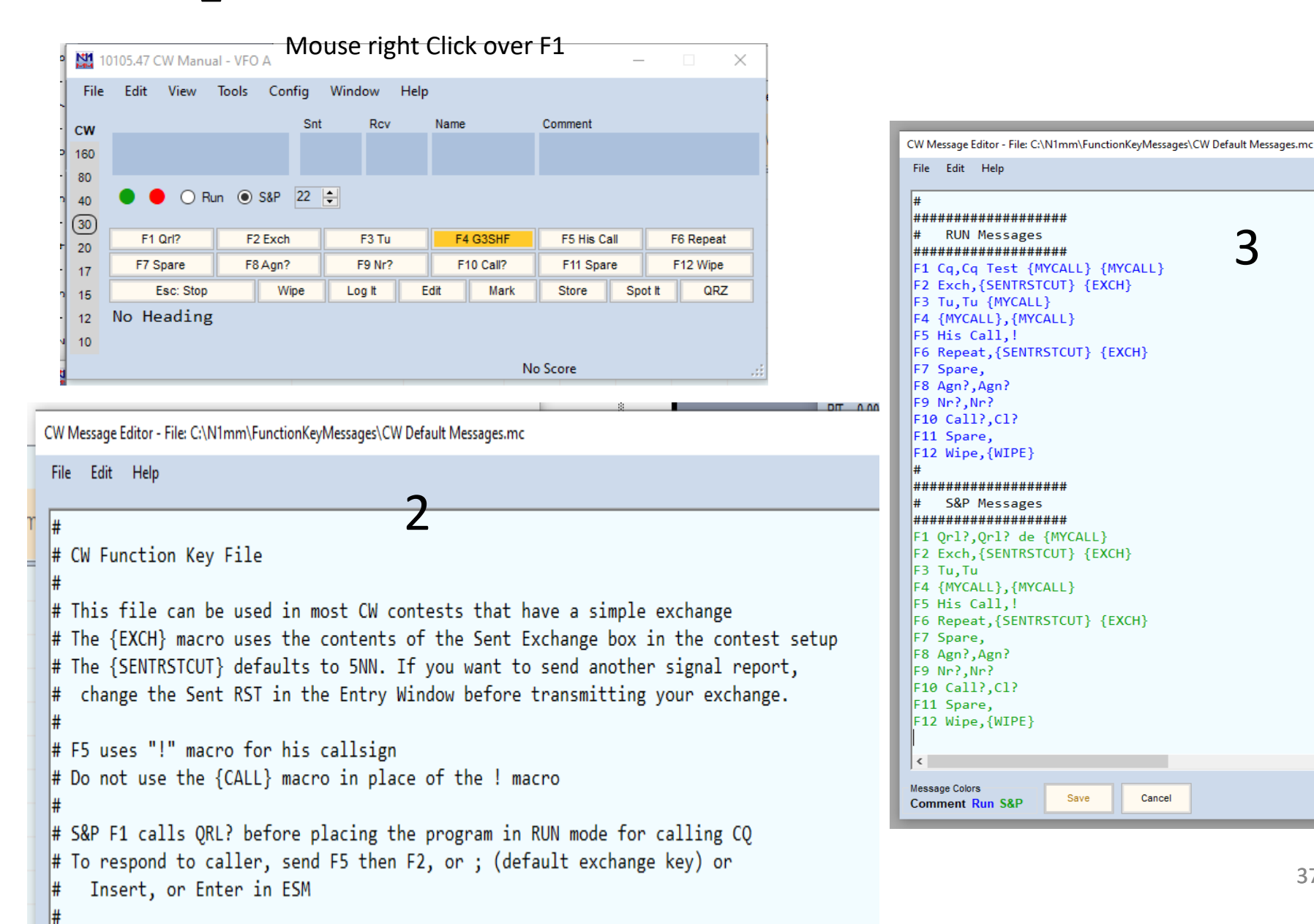

Save

Cancel

## References

- N1MM Website <u>https://n1mmwp.hamdocs.com/</u>
- N1MM Support <a href="https://groups.io/g/N1MMLoggerPlus">https://groups.io/g/N1MMLoggerPlus</a>
- VE7CC DX Cluster <u>http://www.bcdxc.org/ve7cc/</u>
- AFS Website <a href="https://www.rsgbcc.org/hf/rules/2023/rafs.shtml">https://www.rsgbcc.org/hf/rules/2023/rafs.shtml</a>
- <u>Clublog guide</u> <u>https://www.g8srs.co.uk/hf-ladder-2/</u>
- RBN Website <u>http://www.reversebeacon.net/main.php</u>

# THE END